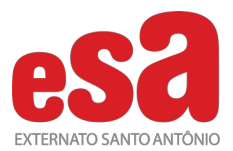

Caros alunos e responsáveis,

Informamos que neste 3º bimestre teremos pontuação bônus, sendo:

- 1,0 (um) ponto referente a **participação** no Simulado P5 e P6.

Ressaltamos que a pontuação do simulado ocorrerá somente nas disciplinas que receberem alguma porcentagem. Disciplina com porcentagem 0 (zero) não receberá pontuação.

A seguir encaminhamos as orientações necessárias para a realização do Simulado P5 e P6.

• O Simulado P5 e P6 poderá ser realizado a partir de 22 de setembro, às 7h até às 18h, do dia 25 de setembro, sexta-feira. Respeitando o tempo de aplicação de cada prova.

- Os simulados que forem realizados fora deste prazo serão invalidados.
- Sinalizamos que o Simulado é uma excelente proposta de revisão, por isso realize-o com comprometimento, atenção e seriedade.

Para acessar o Simulado, sigam as instruções abaixo:

## PASSO 1

Acessar o Maestro e clicar em Simulados e Provas.

### PASSO 2

Abrirá a janela com as informações de horários e regras a serem seguidas.

Leia com atenção e depois clique em AVANÇAR.

## PASSO 3

Ao clicar em AVANÇAR a janela de cadastro de Número de Prova se abrirá para preenchimento. O número precisa ser digitado duas vezes.

Preencha os campos com atenção e depois clique em CADASTRAR.

Caso já tenha cadastrado o Número de Provas, avance para o passo 4.

## PASSO 4

Após inserir o Número de provas você poderá iniciar a P5.

#### PASSO 5

Em qualquer tela da prova, caso deseje voltar para a página anterior, basta clicar na bolinha verde com setinha branca localizada no alto, do lado esquerdo.

Nesta tela teremos o menu de acesso para ler as instruções, acessar as questões e finalizar a prova. Só clique em FINALIZAR AVALIAÇÃO, após realizar a conferência e ter a certeza de que todas as questões foram realizadas.

## PASSO 6

LEIA as instruções com atenção.

Cada turma possui instruções específicas, então leia com atenção para não cometer erros.

Ao finalizar a leitura, clique na bolinha verde com setinha branca e retorne para a página anterior.

# <u>PASSO 7</u>

Ao retornar para a página, percebam que a barra de Instruções estará na cor roxa e o zero do início desaparecerá.

## <u> PASSO 8</u>

Após ler as instruções, retornar a página anterior e verificar se a barra está roxa, clique em Questões para iniciar o simulado.

Qualquer duvida estamos à disposição para orientar os alunos no grupo de whatsapp. Atenciosamente,

Equipe ESA.